# Shibboleth IdP SP利用同意プラグイン (SPToUプラグイン) イ ンストールマニュアル

- 1.インストール
  - 1.1 前提条件
    - 1.2 環境変数
    - 1.3 設定ファイルのインストール
    - 1.4 ライブラリのインストール
  - 1.5 Web アプリケーションファイルのインストール
  - 1.6 データベースの準備
- 2. Shibboleth IdPの再インストール
  - 2.1 web.xml の編集
- 2.2 idp.warのデプロイ
- 3. SPToUプラグイン設定
  - 3.1 \${IDP\_HOME}/conf/SPToU/sptou-plugin.xml
  - 3.2 \${IDP\_HOME}/conf/SPToU/sptou.properties
  - 3.3 \${IDP\_HOME}/conf/SPToU/sptoumapping.properties
  - 3.4 利用条件定義ファイル
- 4. Tomcatの再起動
- 5. トラブルシューティング
  - 5.1 ログ出力

# 1. インストール

# 1.1 前提条件

### 1.1.1 Shibboleth IdPのみで使用する場合

- Shibboleth Identity Provider 2.4.0以降
- MySQL 5.1

### 1.1.2 uApprove.jpと併用する場合

- Shibboleth Identity Provider 2.4.0以降
- MySQL 5.1
- uApprove.jp-2.2.1c以降

# 1.2 環境変数

- \$CATALINA\_HOME
- Tomcat のインストール先 (例: /usr/java/tomcat) • \$IDP\_HOME
- Shibboleth IdP のインストール先 (例: /opt/shibboleth-idp)
- \$IDP\_INSTALL

# 1.3 設定ファイルのインストール

設定ファイルを Shibboleth IdP の\${IDP\_HOME}/conf ディレクトリにコピーしてください:

# mkdir \${IDP\_HOME}/conf/SPToU
# cp \${SPT0U\_INSTALL}/configuration/\* \${IDP\_HOME}/conf/SPToU/

# 1.4 ライブラリのインストール

ライブラリを Shibboleth IdP の\${IDP\_INSTALL}/libにコピーしてください:

# cp \${SPTOU\_INSTALL}/lib/\* \${IDP\_INSTALL}/lib/

# 1.5 Web アプリケーションファイルのインストール

webapp  $\vec{r}$ ィレクトリの Web アプリケーションファイルを Shibboleth IdP の ${IDP_INSTALL}$ /webapp $\vec{r}$ ィレクトリにインストールしてください:

# cd \${SPTOU\_INSTALL}
# ant install -Didp.install=\${IDP\_INSTALL}

# 1.6 データベースの準備

↑ 以下のデータベースパラメータは一例です。実際の値は必要に応じて変更してください。特にパスワードは安全なものを用意してください。

- sptou という名前のデータベースを作成します。
- ユーザ名 sptou, パスワード sptou でデータベースのユーザを作成します。
- このユーザに INSERT, SELECT, UPDATE, DELETE 権限を与えます。
- 以下のスキーマ定義をつかってテーブルを作成します。

\${SPTOU\_INSTALL}/storage/sptou-schema.sql

# 2. Shibboleth IdPの再インストール

## 2.1 web.xml の編集

\${IDP\_INSTALL}/src/main/webapp/WEB-INF/web.xmlを編集します:

```
<web-app ...>
   <context-param>
      <param-name>contextConfigLocation</param-name>
       </context-param>
   <!-- Other Filters ... -->
   <!-- (GakuNin) SP Terms of Use -->
   <filter>
       <filter-name>SPToUFilter</filter-name>
       <filter-class>jp.gakunin.shibboleth.idpplugin.sptou.SPToUFilter</filter-class>
   </filter>
   <filter-mapping>
       <filter-name>SPToUFilter</filter-name>
       <url-pattern>/profile/Shibboleth/SSO</url-pattern>
       <url-pattern>/profile/SAML2/Redirect/SSO</url-pattern>
   </filter-mapping>
   \langle !-- 0 ther Servlets ... -- \rangle
   <!-- (GakuNin) SP Terms of Use -->
   <servlet>
       <servlet-name>SPToUServlet</servlet-name>
       <servlet-class>jp.gakunin.shibboleth.idpplugin.sptou.SPToUServlet</servlet-class>
   </servlet>
   <servlet-mapping>
       <servlet-name>SPToUServlet</servlet-name>
       <url-pattern>/SPToU/SPToUServlet</url-pattern>
   </servlet-mapping>
   \langle !-- 0thers \dots -- \rangle
</web-app>
```

(i)

filterおよびfilter-mappingの定義はweb.xmlの他のfilterおよびfilter-mappingより後に記述しなければなりません。

● uApprove.jp と併用する場合は、 uApprove.jp の定義より前に記述しなければなりません。

⚠️ uApprove.jpと併用する場合は、uApprove.jpの<filter-mapping>は、以下のように修正する必要があります:

#### 変更後:

変更前:

```
<filter-mapping>
    <filter-name>uApprove.jp IdP plugin</filter-name>
        <url-pattern>/profile/*</url-pattern>
        <url-pattern>/AuthnEngine</url-pattern>
        <url-pattern>/Authn/*</url-pattern>
        <dispatcher>REQUEST</dispatcher>
        <dispatcher>FORWARD</dispatcher>
        </filter-mapping>
```

# 2.2 idp.warのデプロイ

プラグインを有効にするため、idp.warを再デプロイします:

# cd \${IDP\_INSTALL}
# ./install.sh

idp.warを\${CATALINA\_HOME}/webappsにコピーします:

# cp \${IDP\_HOME}/war/idp.war \$CATALINA\_HOME/webapps/

# 3. SPToUプラグイン設定

# 3.1 \${IDP\_HOME}/conf/SPToU/sptou-plugin.xml

#### 3.1.1 context:property-placeholder

locationの値を設定します: **変更前**:

<context:property-placeholder location="file://\$IDP\_HOME\$/conf/SPToU/sptou.properties" />

#### 変更後:

<context:property-placeholder location="file:///opt/shibboleth-idp/conf/SPToU/sptou.properties" />

#### 3.1.2 SPToUMapping

propertyfileの値を設定します: **変更前**:

#### 変更後:

### 3.1.3 AcceptanceStorage

```
sqlStatementsの値を設定します:
変更前:
```

#### 変更後:

```
<bean id="AcceptanceStorage"
    class="jp.gakunin.shibboleth.idpplugin.sptou.StorageImpl"
    init-method="initialize" p:dataSource-ref="gakunin.dataSource">
    <property name="sqlStatements">
        <value>/opt/shibboleth-idp/conf/SPToU/sql-statements.properties</value>
    </property>
<//bean>
```

# 3.2 \${IDP\_HOME}/conf/SPToU/sptou.properties

あなたのデータベース環境に合せて、\${IDP\_HOME}/conf/SPToU/sptou.propertiesのプロパティを修正します:

```
database.driver= com.mysql.jdbc.Driverdatabase.url= jdbc:mysql://localhost:3306/sptou?characterEncoding=utf8database.username= sptoudatabase.password= sptou
```

### 3.3 \${IDP\_HOME}/conf/SPToU/sptoumapping.properties

SPのエンティティID(sp. N. entityID)とSPの利用条件定義ファイル(sp. N. ToU)を関連づけて定義します:

#### sptoumapping.propertiesの設定例

sp.1.entityID=https://sp1.example.ac.jp/shibboleth

 ${\tt sp.1.ToU=/opt/shibboleth-idp/conf/SPToU/tou-example.ac.jp.xml}$ 

sp.2.entityID=https://sp2.example.ac.jp/shibboleth

sp.2.ToU=/opt/shibboleth-idp/conf/SPToU/tou-example.ac.jp.xml

sp.3.entityID=https://sp.example2.co.jp/shibboleth

sp.3.ToU=/opt/shibboleth-idp/conf/SPToU/tou-example2.co.jp.xml

sp.5.entityID=https://sp.example.com/shibboleth

sp.5.ToU=/opt/shibboleth-idp/conf/SPToU/tou-example.com.xml

Nの値は連番である必要はありません。

• sp.X.entityIDに対応するsp.X.ToUが存在しない場合は、sp.X.entityIDの設定は無視されます。

- sp.Y.ToUに対応するsp.Y.entityIDが存在しない場合は、sp.Y.ToUの設定は無視されます。
  - sp. M. ToUに設定したファイルが読めない場合(ファイルが存在しない、パーミッションが間違えているなど)は、IdPの起動に失敗します。

## 3.4 利用条件定義ファイル

利用条件はXML形式で定義します:

⚠

#### 利用条件定義ファイルの設定例

<?xml version="1.0" encoding="UTF-8"?> <TermsOfUse> <version>1.0</version> <text><![CDATA[Example Service Terms of use (ToU) version 1.0

This is an empty template for the sptou-example.xml version. Please adjust it according to the terms of use. ]]></text> </TermsOfUse>

- <version>: 利用条件のバージョン (104 字以下)
- <text>:利用条件のテキスト (8190 字以下)

# 4. Tomcatの再起動

Tomcatを再起動します:

# service tomcat6 restart

# 5. トラブルシューティング

### 5.1 ログ出力

ログを出力するには、Shibboleth ldPの\${IDP\_HOME}/conf/logging.xmlで設定します:

 $<\!logger name="jp.gakunin.shibboleth.idpplugin.sptou" level="WARN"/>$